| cliquer sur<br>puis sur | en bas à droite. Procédure pour « neutraliser » un élève en classe virtuelle.    |                              |          |     |                                                                |
|-------------------------|----------------------------------------------------------------------------------|------------------------------|----------|-----|----------------------------------------------------------------|
|                         | Paramètres de la session 🗸                                                       |                              |          |     |                                                                |
|                         | <ul> <li>Afficher uniquement les images de profil<br/>des modérateurs</li> </ul> |                              |          |     | Cocher pour éviter des images<br>indésirables comme profil.    |
|                         | Les participants peuvent :<br>Partager l'audio<br>Partager la vidéo              |                              |          |     |                                                                |
|                         |                                                                                  |                              |          |     | Vérifier que tout est décoché,<br>un participant ne peut alors |
|                         | Publie                                                                           | r des messages dans          | le chat  | iat | qu'écouter.                                                    |
|                         | Dessin<br>fichier                                                                | ier sur le tableau et d<br>s | lans les |     |                                                                |

- Les élèves se connectent, pour ceux qui ont un identifiant qui semble correct, les faire passer en présentateur.

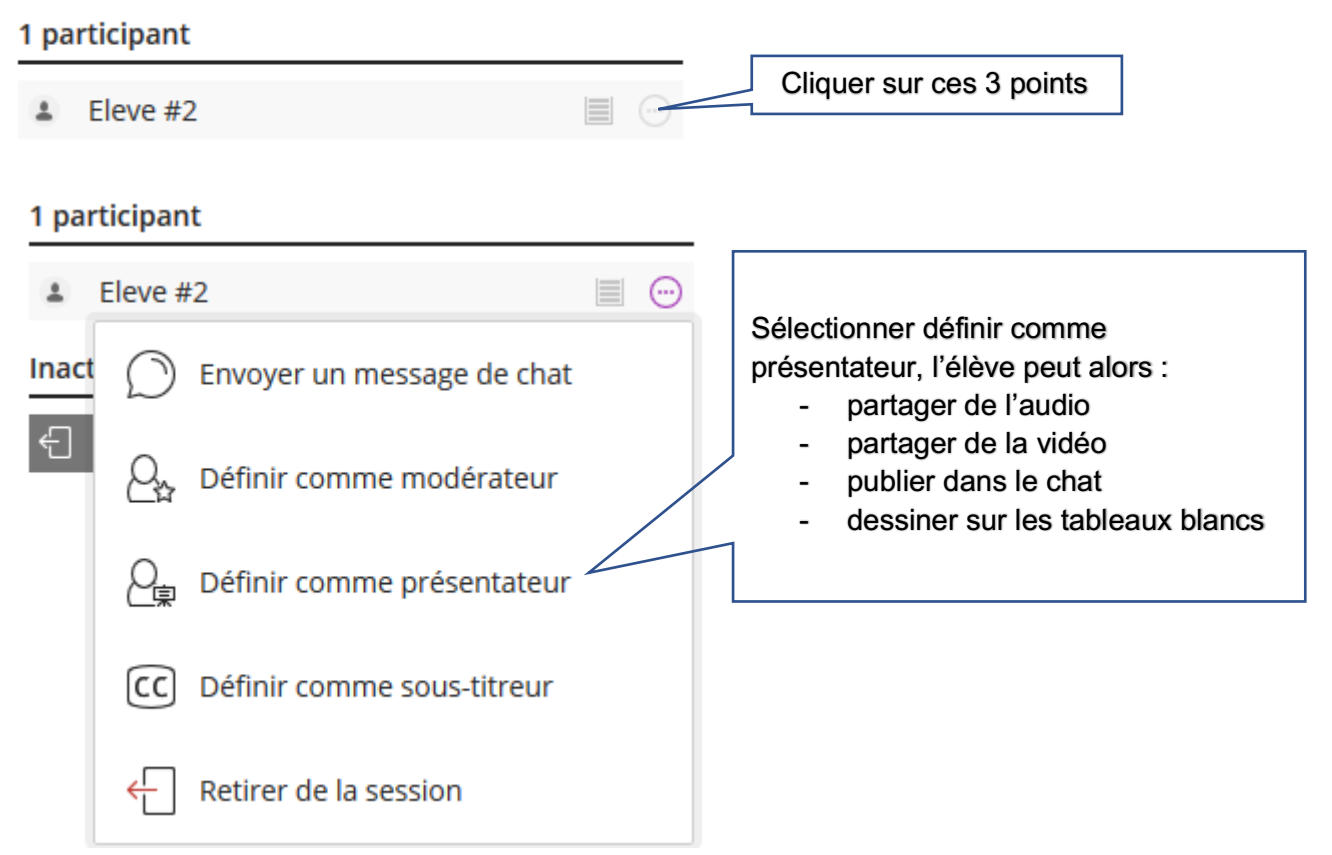

- Si l'élève partage de l'audio (un micro apparaît devant son pseudo), publie dans le chat (son pseudo apparaît), en cas de propos malveillants, de prise intempestive de la parole.... Faire repasser l'élève comme participant.

## 1 présentateur

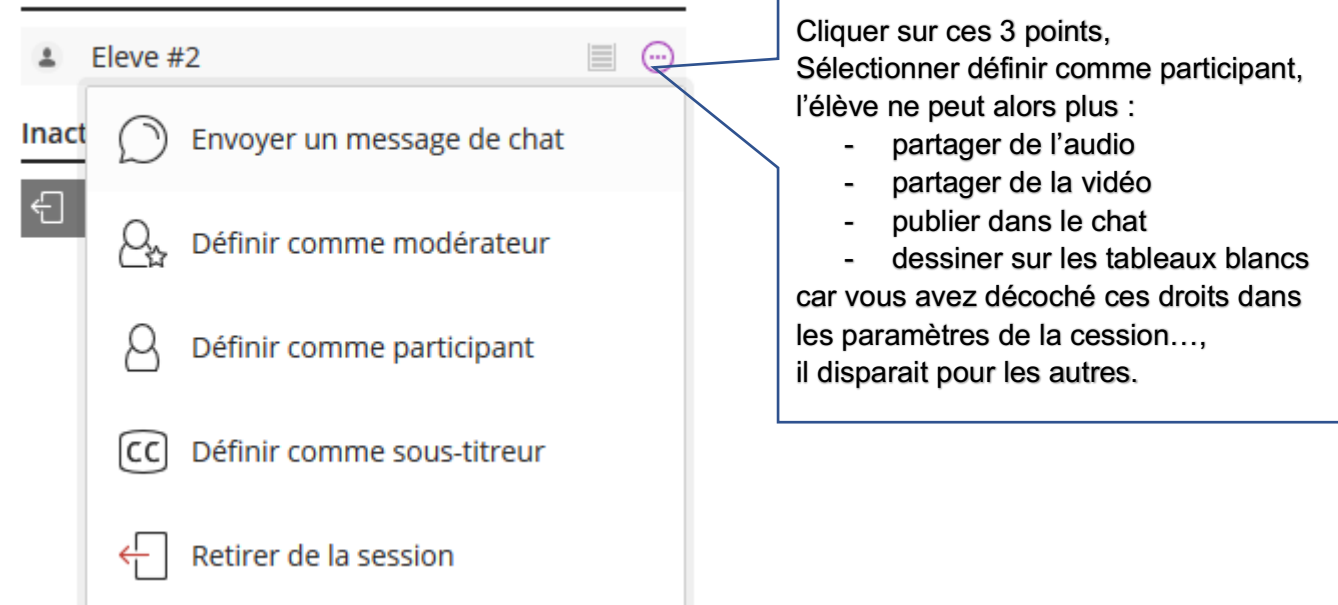

Reste des problèmes :

- les élèves retardataires qui restent participants et peuvent seulement écouter, mais il faut être alors à l'heure en cours
- les élèves qui perdent la connexion et se reconnectent, ils ne sont alors plus que participant alors qu'ils étaient présentateurs.

Une autre solution, envoyée par un collège de SVT, Antoine. : <u>https://vimeo.com/399429901?ref=fb-share</u> mais cette solution empêche les retardataires ou ceux qui perdent la connexion de suivre le cours....

Benoît Pérus, SVT Lycée Fénelon.